# Guía de usuario

Registro y postulación en el subsistema

Concursos Públicos de ingreso para ocupar plazas vacantes en cargos y puestos del Servicio Profesional Electoral Nacional del sistema de los Organismos Públicos Locales Electorales

→ Ver contenido

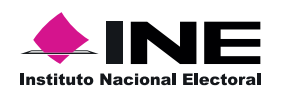

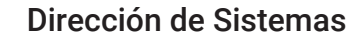

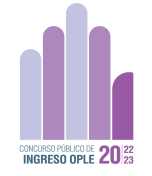

## Inicio

Elije un tema para consultar el proceso.

#### **Requisitos técnicos**

Conoce los dispositivos y sistemas operativos con los que puedes acceder a la plataforma.

#### Recupera tu contraseña

Conoce el proceso para acceder nuevamente a tu cuenta.

#### Información académica

Revisa el procedimiento y la información que se solicita.

#### Tipo de aspirante y protesto

Descubre cómo elegir al que perteneces y declarar bajo protesta.

#### Accede al subsistema

Conoce la manera de ingresar.

#### Registrate en el subsistema

Descubre como hacerlo y los datos que necesitas llenar.

#### **Experiencia** laboral

Revisa el procedimiento y la información que se solicita.

#### Postulación

Conoce la manera de consultar las vacantes y postularte.

#### **Requisitos técnicos**

Requisitos técnicos para la correcta navegación en el Subsistema del Concurso Público 2022-2023.

#### Sistemas operativos

### Computadoras de escritorio y laptops

La plataforma es accesible desde diferentes dispositivos, con sistemas operativos usuales como:

- macOS® de Apple® 10.9 y superiores.
- Microsoft® Windows® 7 y superiores.
- Chrome OS.
- Ubuntu® y otras distribuciones de Linux®.

#### **Dispositivos móviles**

- Android 4.4 y superiores.
- iOS® 12 y superiores.

#### Navegadores

En cuanto al navegador, cualquiera de los siguientes navegadores modernos:

- Navegador Chrome (versión 50 y superiores).
   Descargar la versión más reciente
- Mozilla Firefox (versión 30 y superiores).
   Descargar la versión más reciente
- Microsoft Edge.
   <u>Descargar la versión más reciente</u> (con Microsoft Internet Explorer® 10 y 11 tiene una compatibilidad limitada)
- Safari de Apple.
   <u>Descargar la versión más reciente</u>
- Opera.
   Descargar la versión más reciente

#### **Visualizar documentos PDF**

Para visualizar los documentos en PDF **es necesario que habilites Adobe Acrobat Reader.** 

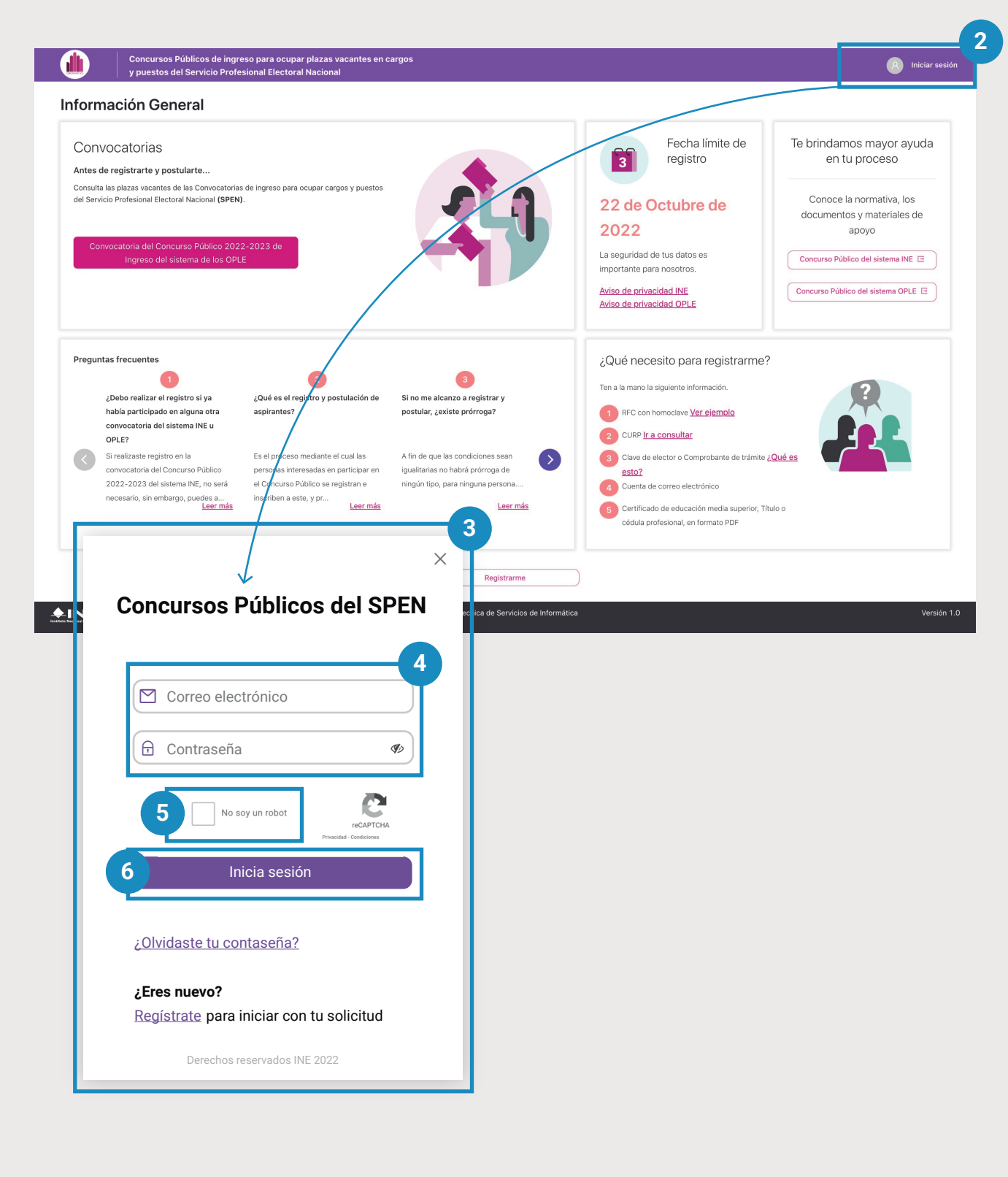

f Inicio

#### Acceso al subsistema

#### Nota:

Este apartado aplica para los aspirantes ya registrados en este subsistema, de lo contrario iniciar en la página 6 relativo al **Registro en el subsistema**.

**1.** Ingresa a través de la siguiente liga:

https://concurso-publico-spen.ine. mx.

- 2. Presiona en iniciar sesión
- 3. Se abrirá una ventana
- **4.** Ingresa el correo que usaste para registrate y tu contraseña
- 5. Selecciona No soy un robot
- 6. Presiona el botón Inicia sesión.

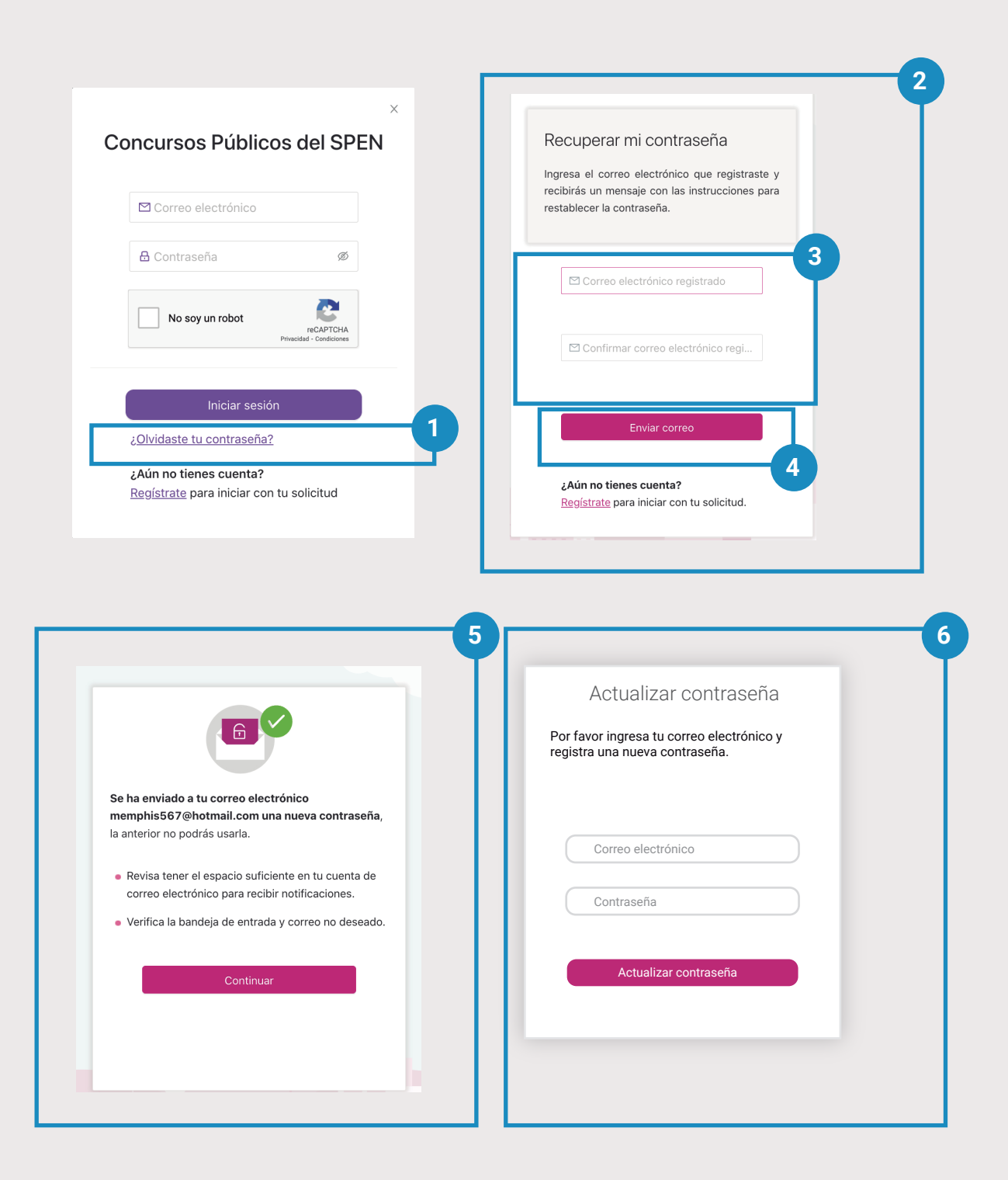

#### Recupera tu contraseña

**1.** Presiona en el texto ¿Olvidaste tu contraseña?

**2.** Se mostrará un pantalla con indicaciones

**3.** Ingresa el correo electrónico de tu cuenta y confirma.

**4.** Presiona **Enviar correo.** Se enviará un correo a la dirección ingresada con una nueva contraseña provisional.

5. Se mostrará la pantalla de confirmación de envío. Presiona **Continuar,** lo que te llevará nuevamente a la ventana de Inicio de sesión. Ingresa tu correo, la contraseña provisional y presiona **Iniciar sesión**.

6. Se mostrará una pantalla de actualizar contraseña. Agrega los datos que solicita y presiona Actualizar contraseña

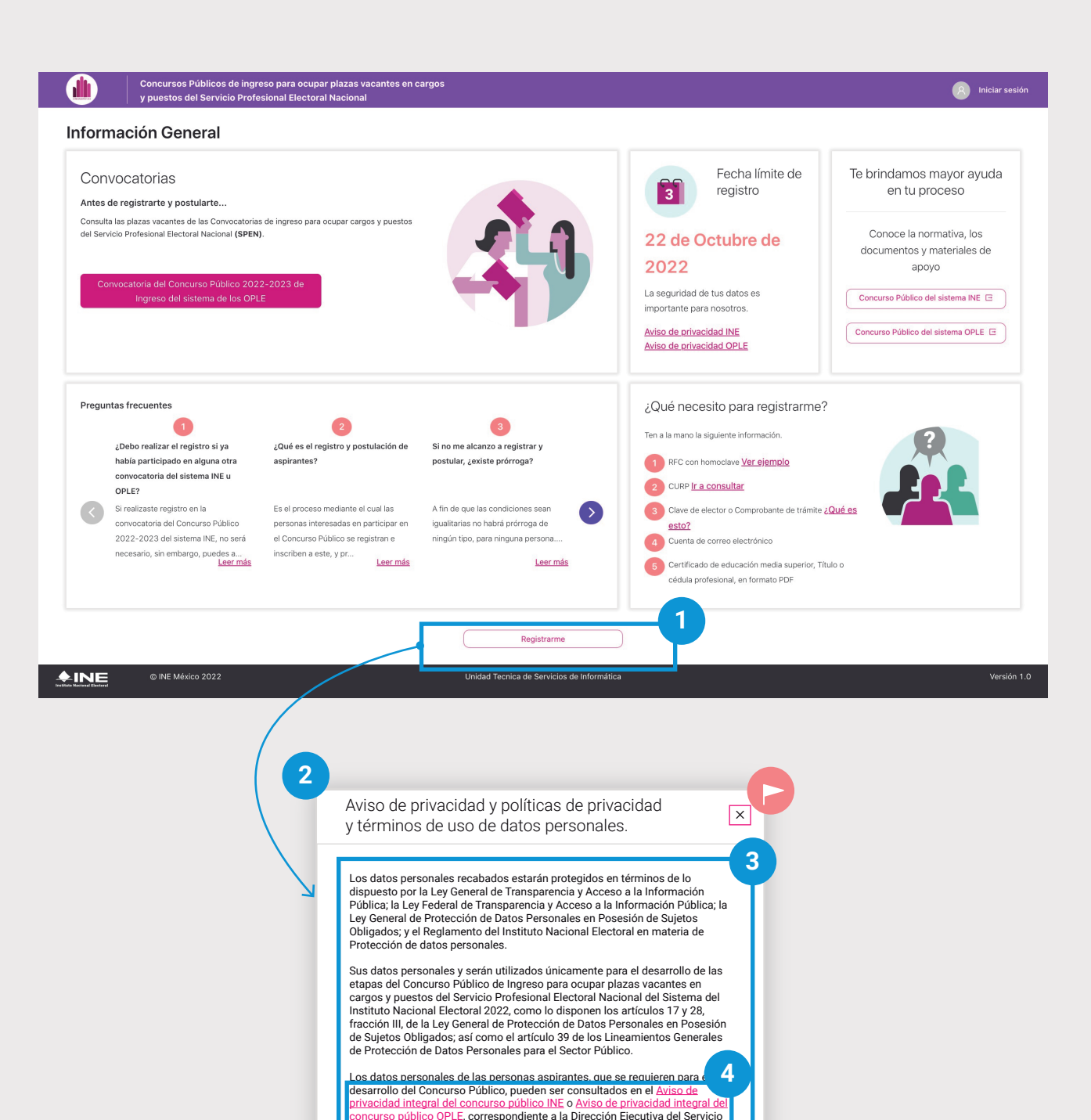

sional Electoral Naciona

#### Registro en el subsistema

Al acceder al sitio se mostrará la pantalla inicial https://concurso-publico-spen.ine. mx.

#### Acceso al registro.

**1.** Presiona el botón **Registrarme** que se encuentra al final de la pantalla.

2. Se mostrará una ventana con la información de Aviso de privacidad y políticas de privacidad y términos de uso.

3. Lee la información

**4.** Consulta los avisos de privacidad integral del concurso público INE y/u OPLE.

5. Presiona en el botón rosa Aceptar y continuar para proseguir con el registro

#### Nota:

En caso de no estar de acuerdo con el Aviso de privacidad y políticas de privacidad y términos de uso,

presiona sobre la X o el botón de atrás de tu navegador.

#### Información de la persona aspirante Captura la siguiente información Una vez postulado a una vacante, tu registro quedará guardado y no podrás modificar tus datos. Informacion personal Los campos con (\*) son necesarios Asegúrate de que tu correo y contraseña sean correcto Correo electro ø Nombre(s) Primer apellido Segundo apellido Α \* REC con homoclave @ \* CURP Consultar CURP \* Clave de elector o del comprobante de trámite (?) \* Fecha de nacimiento \* Lugar de nacimiento \* Sexo ⑦ Domicilio personal \* Estado Localidad \* Municipio/alcaldía В \* Calle \* No. exterio No. interior Colonia \* Código Postal Información de contacto Es necesario que proporciones dos números de teléfono en los que podamos contactarte fácilmente С Teléfono de contacto principal (10 dígitos) \* Teléfono de contacto secundario (10 dígitos) 3 Crear cuenta INE © INE México 2022 Unidad Tecnica de Servicios de Informática Versión 1.0/2022

#### Llenado de información personal

Se mostrarán los datos a completar. los datos que se marquen con (\*) deberan ser llenadosde manera obligatoria.

**1.** Lee la información que se solicita en los campos y sigue las instrucciones.

• Si tienes alguna duda respecto a la información solicitada presiona el símbolo "?" para conocer el detalle.

**2.** Ten a la mano la información que se solicita:

#### A. Bloque 1

• Correo electrónico y contraseña para acceder a tu cuenta

- Nombre(s) y apellidos
- RFC con homoclave
- Curp
- Clave de elector o del comprobante de trámite
- Fecha y lugar de nacimiento

• Sexo mostrado en tu documentación y/o identificaciones oficiales.

#### B. Bloque 2: Domicilio

- Estado
- · Municipio/Alcaldía
- Localidad
- Calle
- Número exterior/interior
- Colonia
- Código postal

#### C. Bloque 3: Contacto

- Teléfono principal y de contacto
- **3.** Una vez llenado los datos solicitados presiona **Crear cuenta**

#### Información académica y laboral

#### Acceso 1

**1.** Al terminar de crear una cuenta o de iniciar sesión se mostrará un mensaje.

2. Presiona sobre el botón Continuar con el registro.

#### Acceso 2

Si cerraste (X) el mensaje anterior.

3. Presiona en Datos personales.

**4.** Elige la opción Información académica o Experiencia laboral.

8

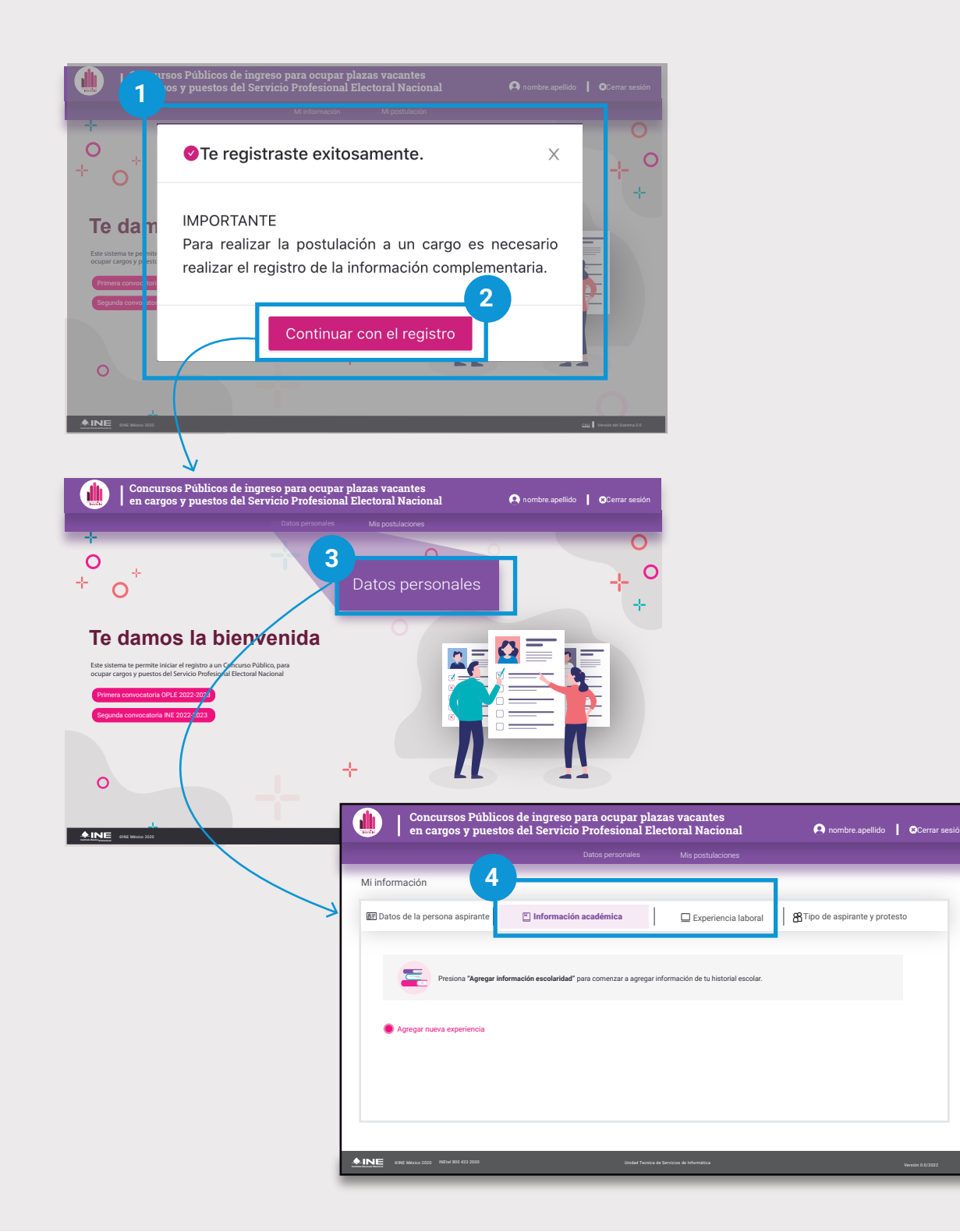

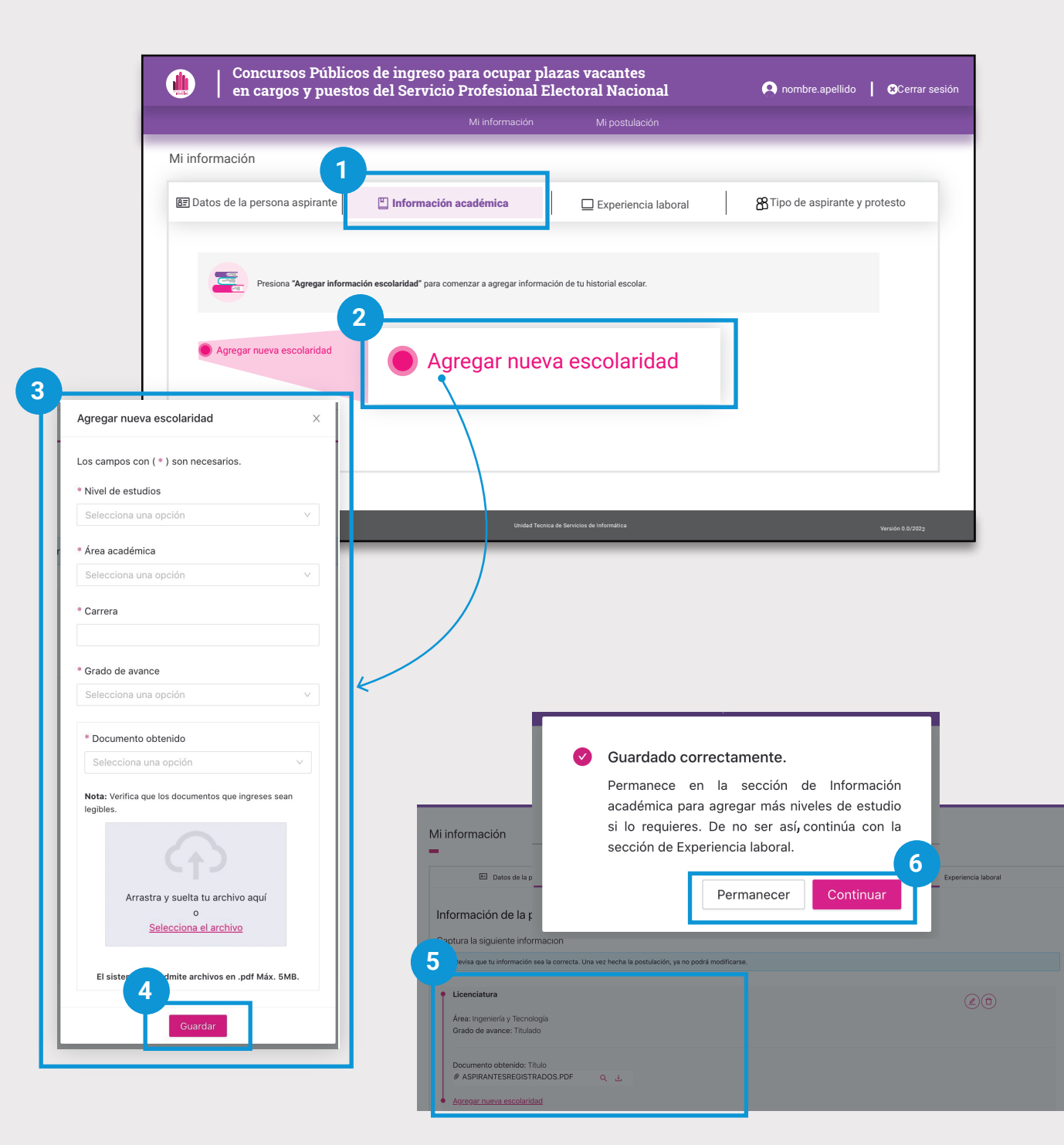

#### Información académica

**1.** Selecciona la pestaña de **Información académica.** 

2. Presiona el botón Agregar nueva escolaridad.

3. Se abrirá una ventana.

Selecciona y agrega la información que se solicita:

- Nivel de estudios:
- Área académica
- Carrera
- Grado de avance
- Documento obtenido
- Adjuntar documento obtenido El documento debe ser en formato PDF de máximo 5mb.

Los datos anteriores y el documento que se adjunte deberán ser acordes al nivel requerido en el perfil del cargo o puesto de su interés.

El nombre del documento sólo acepta: números, letras (excepto la ñ), guión medio, guión bajo y espacios entre palabras.

4. Presiona el botón Guardar.

**5.** La infomación capturada se mostrará en pantalla al igual que un mensaje.

**6.** Presiona **Permanece**r para agregar, modificar o consultar la información o **Continuar** para capturar tu experiencia laboral.

| Concursos Pú     en cargos y pu                                                                           | blicos de ingreso para ocupar plazas vacantes<br>uestos del Servicio Profesional Electoral Nacional          | 🏟 nombre.apellido 📔 🏵 Cerrar sesión                                             |
|----------------------------------------------------------------------------------------------------|----------------------------------------------------------------------------------------------------|---------------------------------------------------------------------------------|
|                                                                                                    | Mi información Mis postulaciones                                                                             |                                                                                 |
| Mi información                                                                                            | Inte Información académica                                                                                   | B Tipo de aspirante y protesto                                                  |
| Presiona "Agre                                                                                            | gar nueva experiencia" para comenzar a agregar información de tu historial laboral.                          |                                                                                 |
| Agregar nueva experienci.                                                                                 | Agregar nueva experiencia                                                                                    |                                                                                 |
| 3<br>Agregar nueva experiencia                                                                            |                                                                                                    |                                                                                 |
| Los campos con ( * ) son necesarios.                                                                      | Unidad Tecnica de Servicios de Informática                                                                   | Verriée e grang                                                                 |
| * Cargo                                                                                                   |                                                                                                    | • • • • • • • • • • • • • • • • • • •                                           |
| Area profesional o de experiencia     Selecciona una opción     V      Nombre de la empresa o institución |                                                                                                    |                                                                                 |
| * Remuneración                                                                                            |                                                                                                    |                                                                                 |
| Selecciona una opcion V                                                                                   |                                                                                                    |                                                                                 |
| Funciones 0 / 2000 • Sigo trabajando aquí                                                                 | Datos de la persona aspirante     Orange      Determanece                                                    | correctamente.<br>en la sección de Experiencia laboral                          |
| Seleccionar f                                                                                             | Director De Contrataciones continúa col<br>20-07-2020 - 21-07-2022 protesto.                                 | r más si lo requieres. De no ser así,<br>n la selección del Tipo de aspirante y |
| Guardar                                                                                                   | Area: Nivel Ejecutivo I e<br>Empresa: Imms<br>Remuneracion: DE \$70,000 A \$74,99{<br>Funciones: Ver detalle | Permanecer Continuar                                                            |
| Guardar 4                                                                                                 | Agr <u>egar nueva experiencia</u>                                                                            |                                                                                 |

#### **Experiencia** laboral

Si el cargo o puesto elegido no requiere experiencia laboral, omite el registro de esta información.

**1.** Presiona la pestaña de experiencia laboral.

## 2. Presiona el botón Agregar nueva experiencia.

- **3.** Se abrirá una ventana. Selecciona, captura y agrega la información que se solicita:
- Cargo
- · Área profesional o de experiencia
- Nombre de la empresa o institución
- Remuneración
- Funciones
- Sí labora o ya no en el puesto 🟲
- Fecha de ingreso
- Fecha de separación

#### Nota:

Si aún te encuentras laborando selecciona solo la fecha de ingreso a la empresa o institución. Si ya no te encuentras laborando, deberás seleccionar el periodo durante el cuál prestaste tus servicios en la empresa o institución.

#### 4. Presiona Guardar.

**5.** La infomación capturada se mostrará en pantalla al igual que un mensaje. **Presiona Permanecer o Continuar** según lo requieras.

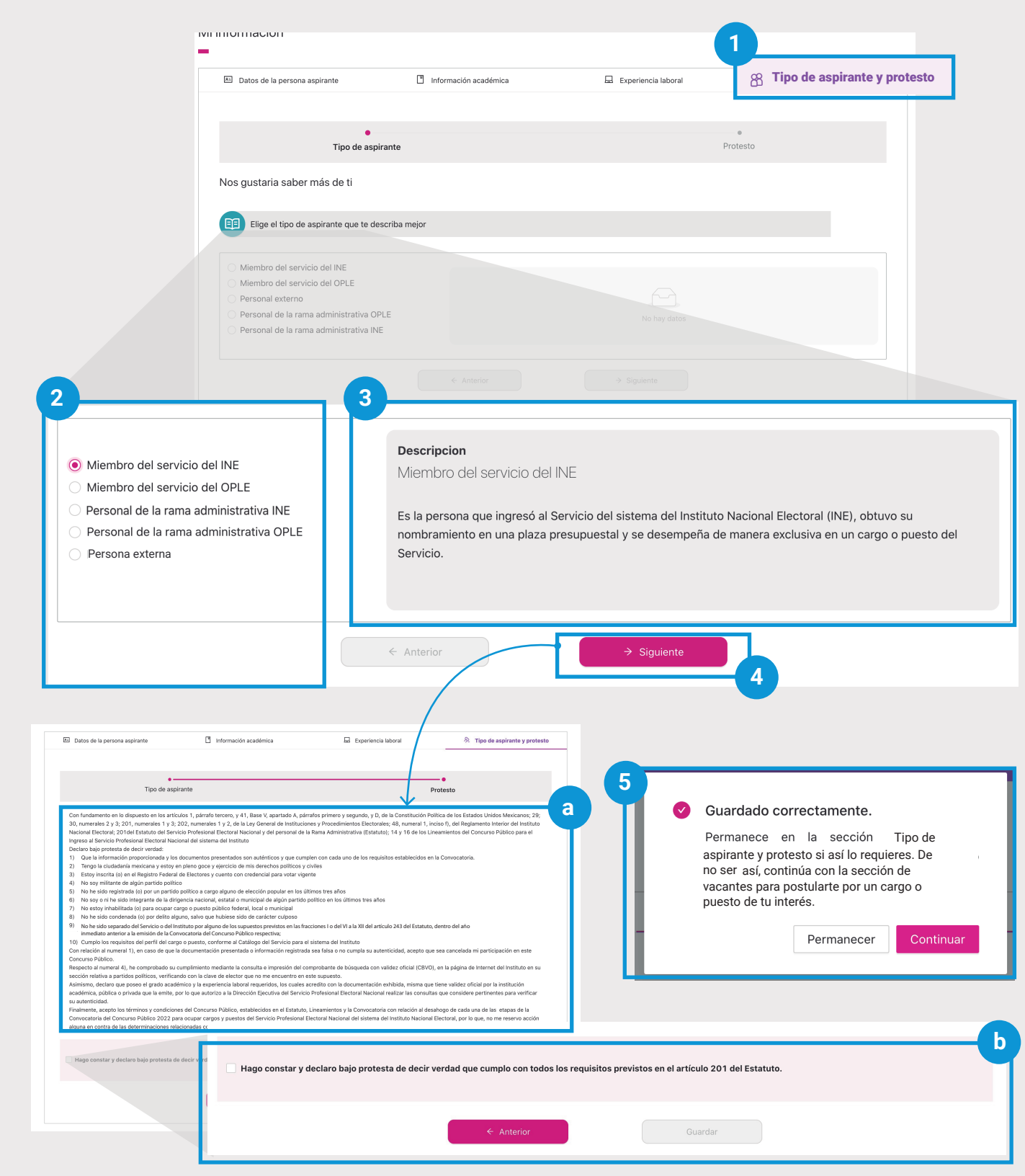

#### 

#### Tipo de aspirante y protesto

#### Tipo de aspirante

**1.** Presiona la pestaña de Tipo de aspirante y protesto.

**2.** Selecciona la opción que describa el tipo de aspirante al que perteneces.

**3.** Se mostará la descripción del tipo de aspirante.

#### 4. Se habilitará el botón Siguiente. Presiónalo para continuar con el protesto.

#### Protesto

**a.** Lee detenidamente el texto en tu pantalla que aparece en esta sección.

**b.** De estar de acuerdo, selecciona el recuadro del enunciado y presiona **Guardar.** 

**5.** Se mostrará en pantalla un mensaje. **Presiona Permanecer** si quieres mantenerte en el apartado o **Continuar** para postularte por un cargo o puesto de tu interés.

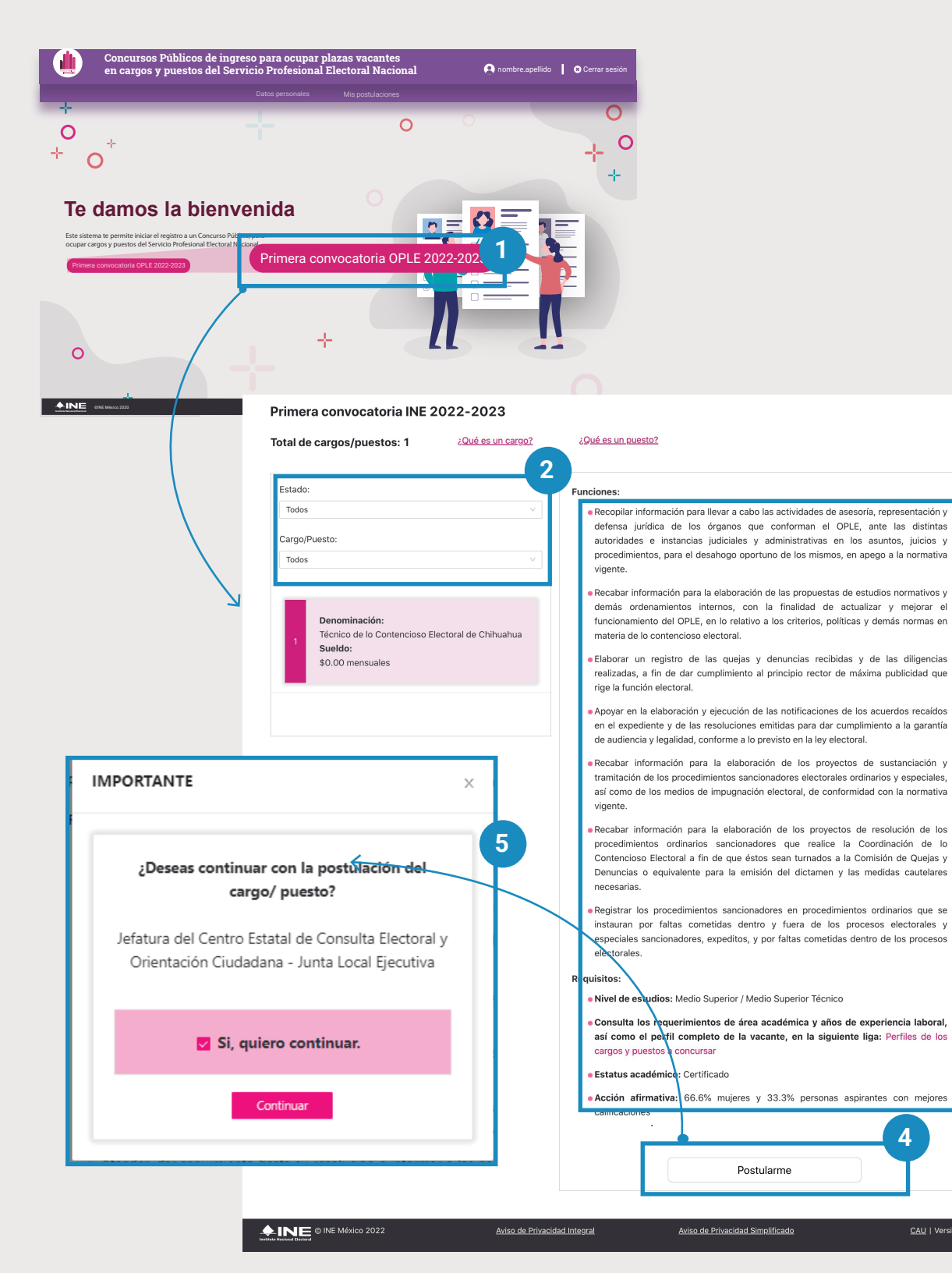

🕇 Inicio 🛛 🕒 Anterior 🛛 Siguiente Đ

#### Postulación

#### Nota:

Si te encuentras en alguna otra de las secciones del subsistema, **presiona sobre la imagen para regresar a la pantalla de inicio.** 

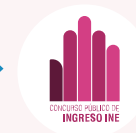

1. Desde la pantalla de inicio del subsistema después de haber iniciado sesión, selecciona la convocatoria que deseas consultar o en la que deseas participar.

Esta acción te llevará a la pantalla de consulta de vacantes de la convocatoria seleccionada.

2. Para visualizar las vacantes y su información, es necesario que selecciones, en su caso, el Estado y la vacante de tu interés en el campo Cargo/Puesto.

**3.** Lee las funciones y requisitos de participación para la vacante seleccionada.

**4.** De ser de tu interés, presiona el botón **Postularme.** 

**5.** Se mostrará un mensaje de confirmación para verificar tu decisión de postularte. Selecciona la opción Sí, quiero continuar y presiona el botón Continuar. Si no quieres postularte presiona cerrar(X).

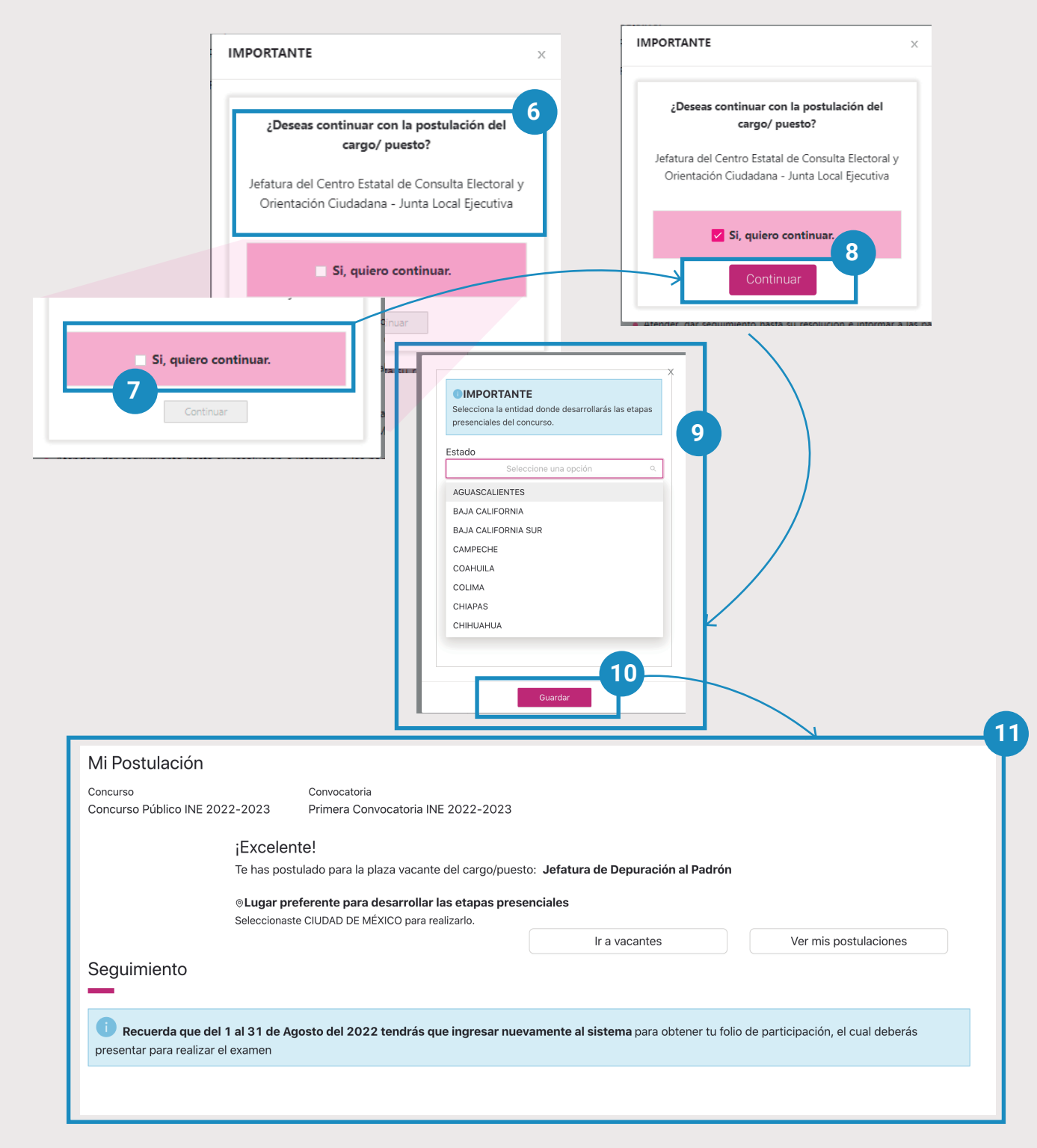

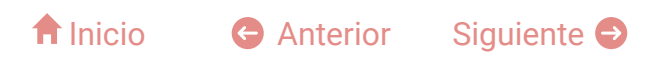

**6.** Lee cuidadosamente el aviso Importante.

7. Si estás de acuerdo con lo que meciona el aviso, **selecciona la casilla.** 

#### 8. Presiona Continuar.

**9.** Se mostrará una nueva ventana dónde deberás seleccionar el estado donde desarrollarás las etapas presenciales del concurso.

#### 10. Presiona Guardar

**11.** Si cumples con los requisitos de participación establecidos para la vacante a la que te postulaste, se mostrará una pantalla que indica que **tu postulación ha sido Registrada**.

Recuerda que se habilitará un periodo en el que deberás realizar la Confirmación de asistencia al examen de conocimientos como se establece en la en la Convocatoria.

| Concursos Públicos de ingreso para ocupar plazas vacantes<br>en cargos y puestos del Servicio Profesional Electoral Nacional |                                                                                                    |                                                                                                    |                                                          |                               |                             |  |  |  |
|----------------------------------------------------------------------------------------------------|----------------------------------------------------------------------------------------------------|----------------------------------------------------------------------------------------------------|----------------------------------------------------------|-------------------------------|-----------------------------|--|--|--|
|                                                                                                    |                                                                                                    | Datos personales                                                                                                    | Mis postulaciones                                        |                               |                             |  |  |  |
| Mi Postulación                                                                                                    |                                                                                                    |                                                                                                    |                                                          |                               |                             |  |  |  |
| Concurso<br>Concurso Público INE                                                                                             | Convocato<br>2022-2023 Primera C<br>jExcelente!<br>Te has postulado para l<br>©Lugar preferente par<br>Seleccionaste CIUDAD DE | ria<br>ionvocatoria INE 2022-2023<br>a plaza vacante del cargo puesto:<br><b>ra desarrollar las etapas presenci</b><br>MÉXICO para realizarlo. | lefatura de Depuración al Padró<br>ales<br>Ir a vacantes | n<br>Ver mis postul           | 2<br>aciones                |  |  |  |
| Seguimiento<br>Recuerda que<br>presentar para realiz                                                                         | <b>del 1 al 31 de Agosto del 20</b><br>ar el examen                                                                            | )22 tendrás que ingresar nuevam                                                                                                    | <b>ente al sistema</b> para obtener tu f                 | olio de participación, el cua | l deberás                   |  |  |  |
| Mis postulacione                                                                                                    | s                                                                                                    |                                                                                                    | A                                                        |                               |                             |  |  |  |
| Número de Folio                                                                                                    | Concurso                                                                                                    | Convocatoria                                                                                                    | Vacante                                                  | Estatus Obs                   | ervaciones Accion           |  |  |  |
|                                                                                                    | Concurso Público OPLE 2023                                                                                                    | Primera convocatoria OPLE 2023                                                                                                    | Jefatura de Oficina de Seguimier<br>Análisis             | nto y Rechazado Nive          | Académico                   |  |  |  |
|                                                                                                    | Concurso Público OPLE 2023                                                                                                    | Primera Convocatoria OPLE 2023                                                                                                    | Jefe Departamento de Organizad<br>Electoral 1 de Puebla  | ción Rechazado Año<br>Prof    | ; de Experiencia<br>ssional |  |  |  |
|                                                                                                    | Concurso Público OPLE 2023                                                                                                    | Primera convocatoria OPLE 2023                                                                                                    | Jefatura de Oficina de Seguimier<br>Análisis             | nto y Rechazado Esta          | us Académico                |  |  |  |
| CPINE-03-2023-0000001                                                                                                    | Concurso Público OPLE 2023                                                                                                    | Primera Convocatoria OPLE 2023                                                                                                    | Técnico de lo Contencioso Electo<br>Chihuahua            | oral de Aprobado Sin d        | ubservaciones               |  |  |  |

#### Nota:

Si no cumples con los requisitos de participación establecidos para la vacante a la que te postulaste, se mostrará una pantalla que indica que tu postulación ha sido rechazada.

Podrás consultarlo igualmente ingresando

**1.** Por medio de la opción **Mis postulaciones** en el menú principal.

**2.** Desde el mensaje de estatus de la postulación realizada, al presionar en **Ver mis postulaciones.** 

**3.** En la tabla localiza la columna **Estatus y observaciones.** 

Concursos Públicos de ingreso para ocupar plazas vacantes en cargos y puestos del Servicio Profesional Electoral Nacional del sistema de los Organismos Públicos Locales Electorales